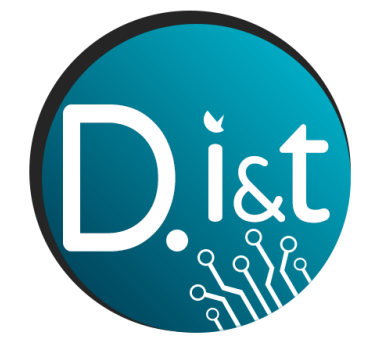

ΤΜΗΜΑ ΠΛΗΡΟΦΟΡΙΚΗΣ & ΤΗΛΕΠΙΚΟΙΝΩΝΙΩΝ ΣΧΟΛΗ ΠΛΗΡΟΦΟΡΙΚΗΣ & ΤΗΛΕΠΙΚΟΙΝΩΝΙΩΝ ΠΑΝΕΠΙΣΤΗΜΙΟ ΙΩΑΝΝΙΝΩΝ

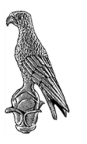

## Ηλεκτρονική Έκδοση

# Δικαιολογητικών

Άρτα, 2022

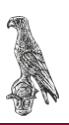

Θ

## Βήμα 1:

Ο φοιτητής κάνει εισαγωγή στο classweb, από τον παρακάτω σύνδεσμο:

https://classweb.uoi.gr/

και εισάγει τα ακαδημαϊκά του στοιχεία (Όνομα Χρήστη + Κωδικό Πρόσβαση)

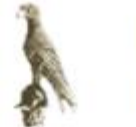

Πανεπιστήμιο Ιωαννίνων

ClassWeb The SIS web portal for students and faculties

## Εισάγετε το όνομα χρήστη και τον κωδικό σας

Ονομα χρήστη-

Κωδικός

Σύνδεση

Ξεχάσατε τον κωδικό σας;

Όταν έχετε τελειώσει, αποσυνδεθείτε από τον λογαριασμό σας και εξέλθετε από το πρόγραμμα περιήγησης.

## Βήμα 2:

Στη συνέχεια πατάει σύνδεση, προκειμένου να εισέλθει στο σύστημα.

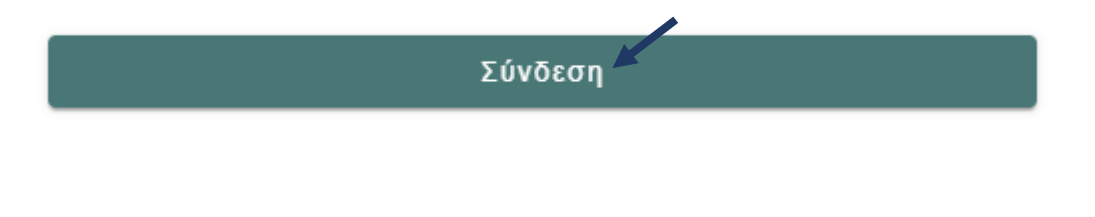

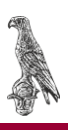

## Βήμα 3:

Έχετε εισέλθει στο σύστημα, και στην κατηγορία "Προφίλ" φαίνονται τα στοιχεία του φοιτητή.

| 🚖 Πύλη Φοιτητολογίου             |                      |
|----------------------------------|----------------------|
| _                                |                      |
| Καλωσήρθατε,                     | Προφίλ Φοιτητή       |
| thi1816106                       | Στοιχεία Προφίλ      |
|                                  | Ακαδημαϊκή Ταυτότητα |
| Εγγεγραμμένη: Εαρινό 2021 - 2022 | Ονοματεπώνυμο        |
| St Deced                         | Αριθμός Μητρώου      |
|                                  | Ακαδημαϊκός Αριθμός  |
| 🚊 Στοιχεία Φοιτητή               | Τμήμα                |
| 🚍 Πρόγραμμα Σπουδών 🗸            | Πρόγραμμα Σπουδών    |
| -<br>                            | Κατάσταση Φοιτητή    |
| 🔲 Δηλωσεις                       |                      |
| 💅 Βαθμολογίες 🗸 🗸                |                      |
| 🛃 Εξετάσεις 🗸                    |                      |
| -                                |                      |
| 🕎 Εργασίες                       |                      |
| 🖻 Πρακτικές                      |                      |
| 🛎 Πιστοποιητικά                  |                      |
|                                  |                      |
| 🖉 Υποτροφίες 🗸 🗸                 |                      |
| 🖾 Εγχειρίδιο χρήσης              |                      |
| 🕼 Αξιολόγηση                     |                      |

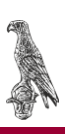

## Βήμα 4:

Επιλέξτε την κατηγορία "Πιστοποιητικά".

| 🞓 Πύλη Φοιτητολογίου               |
|------------------------------------|
| καλωσήρθατε,<br>thi1816106         |
| Εγγεγραμμένη: Εαρινό 2021 - 2022   |
| 🛓 Προφίλ                           |
| 🚊 Στοιχεία Φοιτητή                 |
| 📃 Πρόγραμμα Σπουδών 🗸              |
| 💼 Δηλώσεις                         |
| <b>Ε<sup>®</sup> Βαθμολογίες ∽</b> |
| 📑 Εξετάσεις 🗸 🗸                    |
| 📝 Εργασίες                         |
| 🖻 Πρακτικές                        |
| 🏶 Πιστοποιητικά 🕊                  |
| 🔊 Υποτροφίες 🗸                     |
| 🖾 Εγχειρίδιο χρήσης                |
| 🕻 Αξιολόγηση                       |

## Βήμα 5:

Επιλέξτε "Αίτημα Πιστοποιητικού"

| Αίτημα Πιστοποιητικ               |                                |                  |                     | Πιστοποιητικά |
|-----------------------------------|--------------------------------|------------------|---------------------|---------------|
| Επιλογή στηλών Δείξε 50 ν εγγραφέ | ç                              |                  | Αναζήτηση:          | Αναζήτηση     |
| Ημ/νία Αίτησης                    | Ομάδα Πιστοποιητικού           | Σχόλια           | Κατάσταση           | Ενέργειες     |
| Αναζήτηση Ημ/νία Αίτη             | Αναζήτηση Ομάδα Πιστοποιητικού | Αναζήτηση Σχόλια | Αναζήτηση Κατάσταση |               |

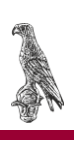

#### Βήμα 6:

Έπειτα εμφανίζεται το παρακάτω παράθυρο, με τις κάτωθι επιλογές:

| Δημιουργία Αιτήματος Πισ | τοποιητικού                              |                         | ×                |
|--------------------------|------------------------------------------|-------------------------|------------------|
| Επιλογή Πιστοποιητικού   | Επιλέξτε Τύπο Πιστοποιητικού             |                         | ~                |
| Σχόλιο                   | Επιλέξτε Τύπο Πιστοποιητικού             |                         |                  |
|                          | Βεβαίωση Σπουδών<br>Αναλυτική Βαθμολογία |                         |                  |
|                          |                                          | 🛱 Αίτηση Πιστοποιητικού | <b>Ό</b> Ακύρωση |

Και επιλέγετε το αντίστοιχο πιστοποιητικό που επιθυμείτε.

## Βήμα 7:

Όταν πατήσετε "Αίτηση Πιστοποιητικού" θα σας εμφανιστεί το παρακάτω παράθυρο:

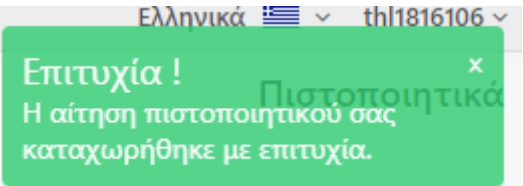

## Βήμα 8:

Μέχρι η γραμματεία να επεξεργαστεί το αίτημα σας, η αίτηση σας θα φαίνεται κάπως έτσι:

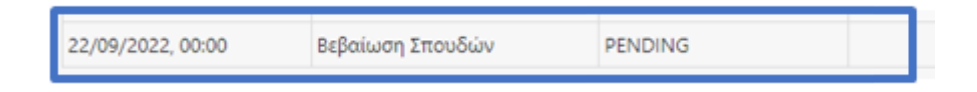

## Βήμα 9:

Όταν η γραμματεία αποδεχτεί το αίτημά σας και ετοιμάσει το πιστοποιητικό σας, η κατηγορία των πιστοποιητικών θα έχει την παρακάτω μορφή και θα είστε σε θέση να το κατεβάσετε πατώντας το "**Download**".

| 22/09/2022, 00:00 | Βεβαίωση Σπουδών | COMPLETED | 🖄 Download |
|-------------------|------------------|-----------|------------|
|                   |                  |           |            |